## Google 2-Step Verification Last Modified on 09/11/2023 12:46 pm MDT

## How to Activate 2-Step Verification:

- 1. Open your CSU Global Google Account.
- 2. In the navigation panel, select Security.
- 3. Under "Signing in to Google," select 2-Step Verification > Get started.
- 4. Follow the on-screen prompts (pictured below).

After you turn on 2-step verification, you'll need to complete a second step to verify it's you when you sign in. If you have previously set up 2-step verification, please disregard these instructions.

1. Click on the Security settings from your main Google account menu.

| Google Account        | Search Google Account                                                                     |  |  |  |  |  |  |
|-----------------------|-------------------------------------------------------------------------------------------|--|--|--|--|--|--|
| Home                  |                                                                                           |  |  |  |  |  |  |
| Personal info         |                                                                                           |  |  |  |  |  |  |
| Data & privacy        |                                                                                           |  |  |  |  |  |  |
| Security              | Welcome, Jane Doe                                                                         |  |  |  |  |  |  |
| People & sharing      | Manage your info, privacy, and security to make Google work better for you. Learn more    |  |  |  |  |  |  |
| Payments & subscripti | Transfer your content                                                                     |  |  |  |  |  |  |
| (j) About             | Transfer your email and Google Drive files to another Google Account       Start transfer |  |  |  |  |  |  |
|                       | Privacy & You have security personalization recommendations                               |  |  |  |  |  |  |

2. Under sign in options, click on the arrow next to 2-Step Verification.

| Google Account          | <b>Q</b> Search          | Google Account              |                          | ⊘ Ⅲ J |  |  |  |
|-------------------------|--------------------------|-----------------------------|--------------------------|-------|--|--|--|
| Home                    |                          | Recent security activity    |                          |       |  |  |  |
| Personal info           |                          | Password changed            | 10:27 AM · Colorado, USA | >     |  |  |  |
| Data & privacy          |                          | New sign-in on Windows      | 10:27 AM · Colorado, USA | >     |  |  |  |
| Security                |                          | Review security activity    |                          |       |  |  |  |
| People & sharing        | People & sharing         |                             |                          |       |  |  |  |
| Payments & subscription | Payments & subscriptions |                             |                          |       |  |  |  |
| (i) About               |                          | Signing in to Coogle        | • 🖂                      | ×*I   |  |  |  |
|                         |                          | Password                    | Last changed 10:27 AM    | >     |  |  |  |
|                         |                          | 2-Step Verification         | Off -                    | >     |  |  |  |
|                         |                          | Ways we can verify it's you | . Ar                     |       |  |  |  |

3. Click on Get Started to begin the verification process.

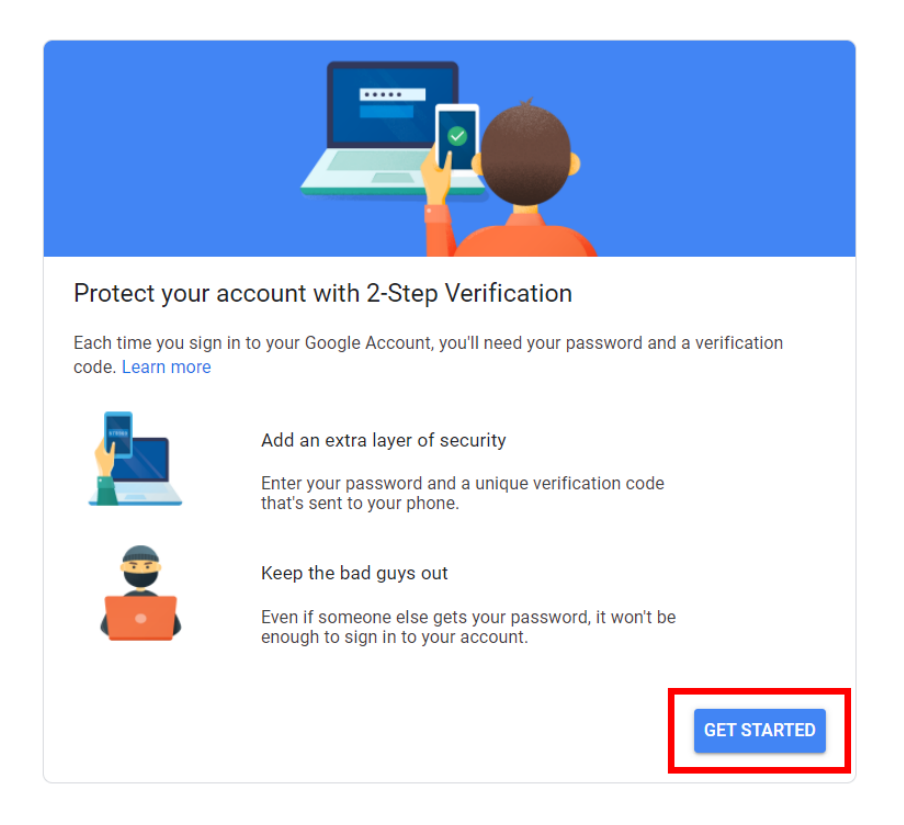

4. Enter your password.

|                      | Google           |       |
|----------------------|------------------|-------|
|                      | Hi Jane          |       |
|                      | jdoe@csuglobal.e | edu 🗸 |
| To continue, first v | erify it's you   |       |
| Enter your passwo    | rd ————          |       |
| Show passv           | vord             |       |
| Forgot password      | ?                | Next  |
|                      |                  |       |
|                      |                  |       |

5. Enter your phone number and select how you would like to receive verification codes.

| Let's set up your phone                                                                                                    |
|----------------------------------------------------------------------------------------------------|
| What phone number do you want to use?                                                                                           |
| • · • • • • • • • • • • • • • • •                                                                                               |
| Google will only use this number for account security.<br>Don't use a Google Voice number.<br>Message and data rates may apply. |
| How do you want to get codes?                                                                                                   |
| Text message  Phone call                                                                                                    |
| Show more options                                                                                                    |
| Step 1 of 3 NEXT                                                                                                    |

6. Enter the verification code that was sent to your phone from Google.

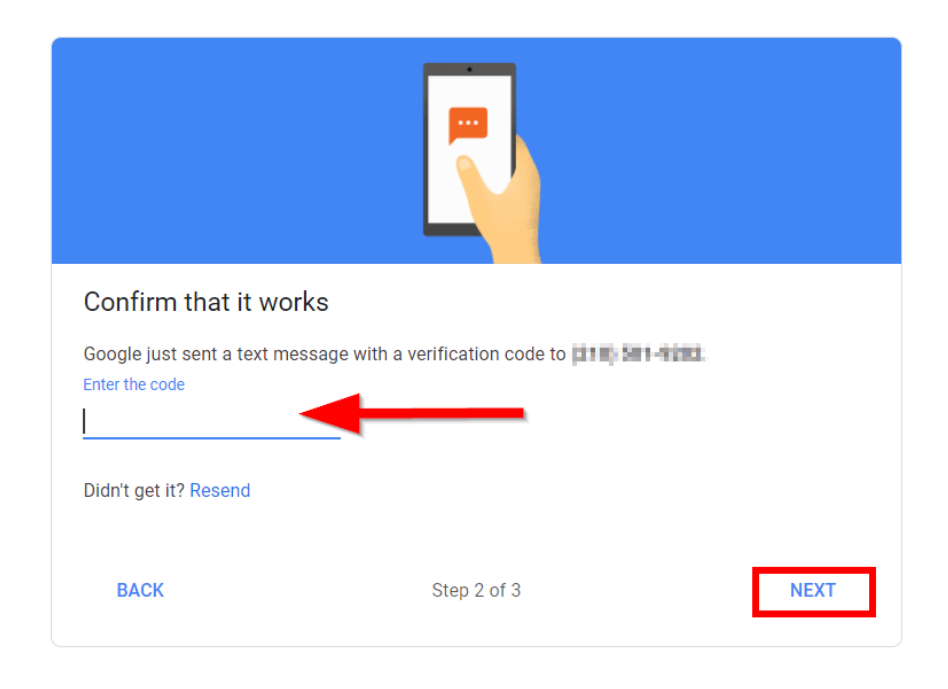

7. Click Turn On to activate 2-step verification.

| It worked! Turn on 2-Step Verification?                                                                                   |
|----------------------------------------------------------------------------------------------------|
| Now that you've seen how it works, do you want to turn on 2-Step Verification for your Google Account jdoe@csuglobal.edu? |
| Step 3 of 3 TURN ON                                                                                                    |

If you have any questions or need assistance, please contact support:

- Support for Staff
- Support for Faculty